## Zugang zum OpenScape UC Web Client<sup>1</sup>

Für den Zugang zum OpenScape UC Web Client gehen Sie wie folgt vor:

- Den Link <u>https://uc.wwu.de</u> in einem Browser (Chrome/EDGE jeweils in der neuesten Version) aufrufen. Das Anmeldefenster erscheint.
- Wenn Sie zur Anmeldung aufgefordert werden (Abb.01), geben Sie bitte folgende Daten ein: Benutzername: <u>yyyyyyy@wwu.de</u> (yyyyyyy steht für Ihre persönliche WWU-Kennung)
  Passwort: Ihr WWU-Passwort zu Ihrer persönlichen WWU-Kennung

| ഷ്       | openScap<br>Web C | e uc<br>lient |  |
|----------|-------------------|---------------|--|
| Benutzer | name              |               |  |
| Passwort |                   | •             |  |
|          |                   |               |  |
|          |                   | Anmelden      |  |
|          |                   |               |  |
|          |                   |               |  |

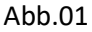

- Nach der Anmeldung öffnet sich der UC Web Client (Abb.02)

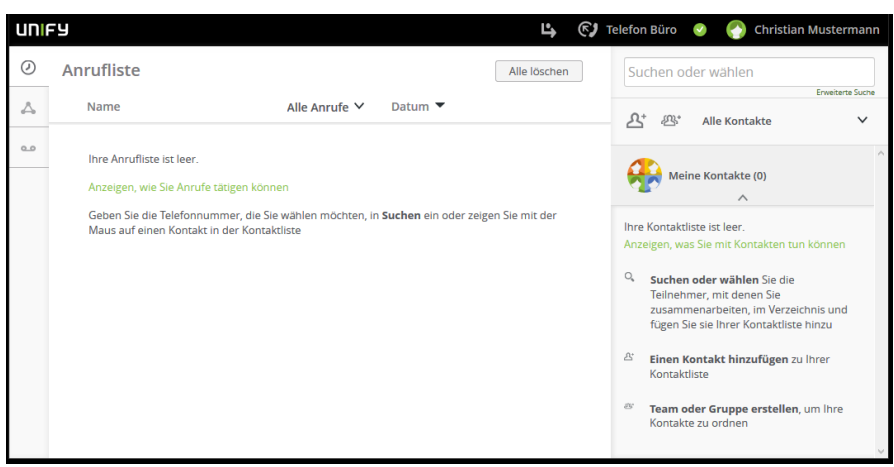

Abb.02

<sup>&</sup>lt;sup>1</sup> Um den UC Dienst nutzen zu können, müssen Sie sich unter <u>km@uni-muenster.de</u> freischalten lassen.